## • Load your bin...

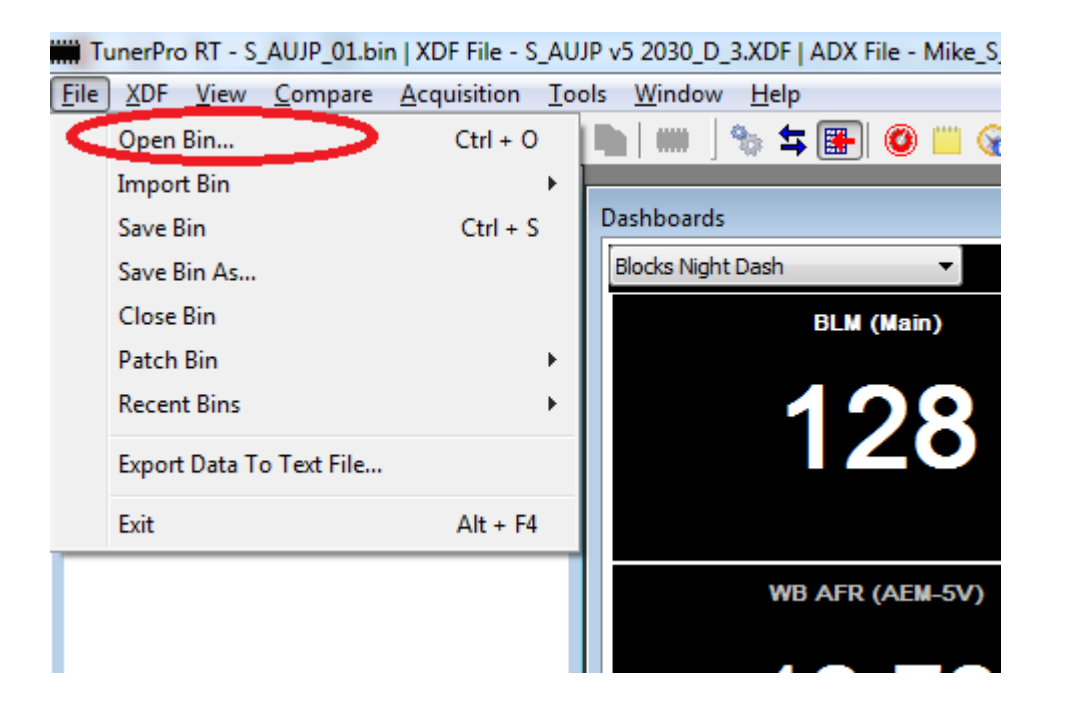

• Load xdf file...

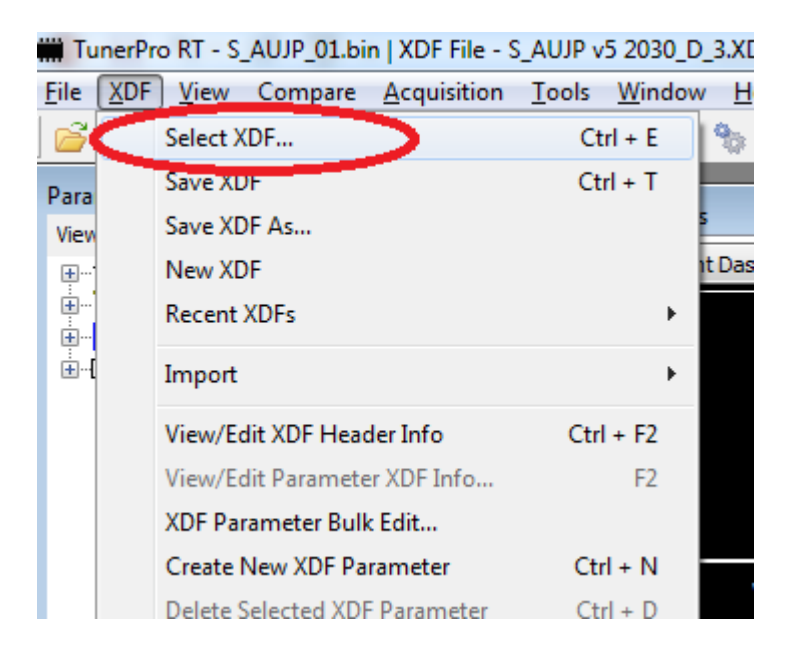

• Then browse to where you saved the xdf file

• Load adx file...

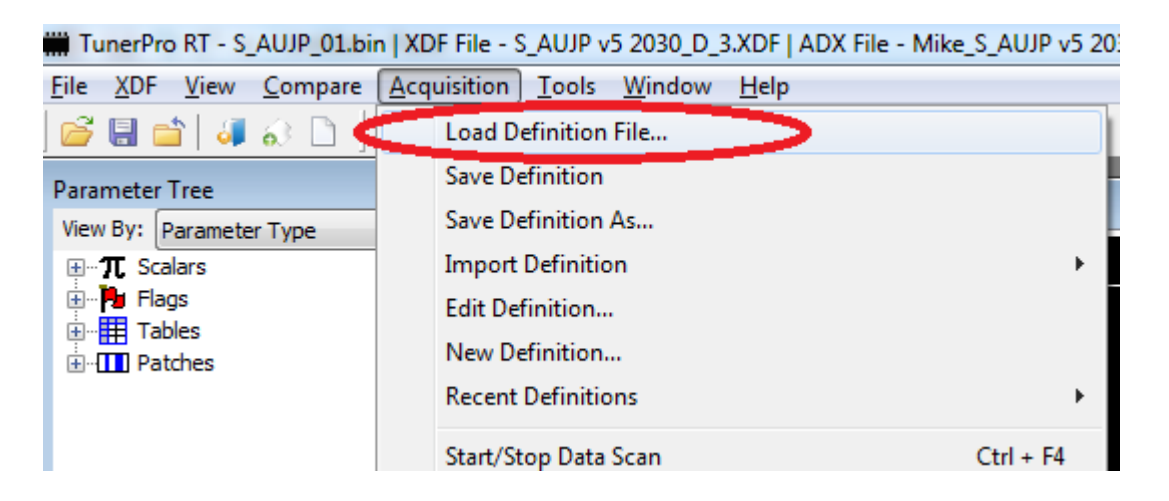

• Then browse to where you saved the adx file

- Connect the ALDL cable to the laptop and the ALDL port
- Turn on the key (not necessary to start the engine)
- Wait for the laptop to auto detect the USB input and load the driver
- Attempt to connect by pushing the connect button...

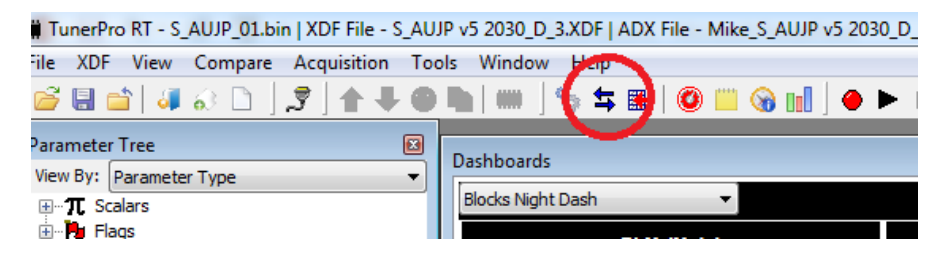

• If successful, TP will report connected

| View By: Parameter Type<br>⊕-π Scalars | Dashboards Blocks Night Deah              |            |                   |                        |  |  |  |  |  |  |
|----------------------------------------|-------------------------------------------|------------|-------------------|------------------------|--|--|--|--|--|--|
| Flags     Tables                       | BLM (Main)                                | BLM Cell # | INTegrator        | Keyed Ignition Voltage |  |  |  |  |  |  |
| (a)-IIII Patches                       | 128                                       | 0          | 128               | 11.10                  |  |  |  |  |  |  |
|                                        | WB AFR (AEM-5V)                           |            | WB AFR (Raw Data) | Fuel Economy           |  |  |  |  |  |  |
|                                        | 9.00                                      | 0.00       | 0.00              | 0.00                   |  |  |  |  |  |  |
|                                        | TPS %                                     | MAP        | Vacuum            | MAT                    |  |  |  |  |  |  |
|                                        | 0.00                                      | 96.3       | -0.1              | 73                     |  |  |  |  |  |  |
|                                        | Paul                                      | kPa        | In Hg             | Deg F                  |  |  |  |  |  |  |
|                                        | 0                                         | <b>71</b>  |                   | 23                     |  |  |  |  |  |  |
|                                        | (x 25)<br>Dasl pards History Tables Lists | Deg F      | Degrees SA        | Deg C                  |  |  |  |  |  |  |

## • If unsuccessful, check for other available com ports and find the one that works.

| TunerPro RT - S_AUJP_01.bin   XDF File - S_AUJ | IP v5 2030_D_3.XDF   ADX File - Mik | e_S_AUJP v5 2030_D_2-WBc                                                                                                    |
|------------------------------------------------|-------------------------------------|----------------------------------------------------------------------------------------------------|
| File XDF View Compare Acquisition Too          | ls Window Help                      |                                                                                                    |
| 🚰 🖶 🖆   🦊 🐼 🗋   🎜 🗍 😽                          | Emulation                           |                                                                                                    |
| Parameter Tree                                 | Hardware Utilities                  |                                                                                                    |
| View By: Parameter Type                        | Parameter Finder                    | Ctrl + F                                                                                                    |
| ⊕ π Scalars                                    | Difference Tool                     | Ctrl + T                                                                                                    |
| 🗄 🖓 Flags                                      | Bin Stacker/Splitter                | F5                                                                                                    |
| Tables     Tables     Tothes     Tothes        | Windows Calculator                  | TunerPro Preferences                                                                                                    |
|                                                | Advanced                            | Ceneral Colors Keyboard Default YDEs Custom Tools Data Aco./Emulation                                                                                                    |
|                                                | Initialize Emulation Hardware       | General Colors Reyboard Default XDFs Custom Tools Data Acq/Emailedon                                                                                                    |
|                                                | Release Emulation Hardware          | Data Aquisition & Logging Emulation Emulation                                                                                                    |
|                                                | Custom Tools                        | Interface Type Use Plug-in  Use Plug-in Use Plug-in Us |
|                                                | Preferences                         | Data Acq. I/O Plug-in Component                                                                                                    |
|                                                | 9.00                                | TunerPro Data Acquisition I/O Interface       Detect Hardware At Startup         Configure Plug-in Component       Upload Whole Tables         V Load Last Data Acq. Def at Start       Real-Time Graph &:         V Warn of ADX/XDF Link Mismatch       Audible Emu Update         V Keep Editors Open       Test For Valid Interface Using Settings         Port Type       Standard Serial         V Communication       Start         OK       Cance         OK       Cance                                                                                                    |

- For data collection, typically the first thing is we want to see where the BLM's (long term fuel trim) is. The histogram is the best way to capture this data.
- Set display mode to histogram and then BLMs

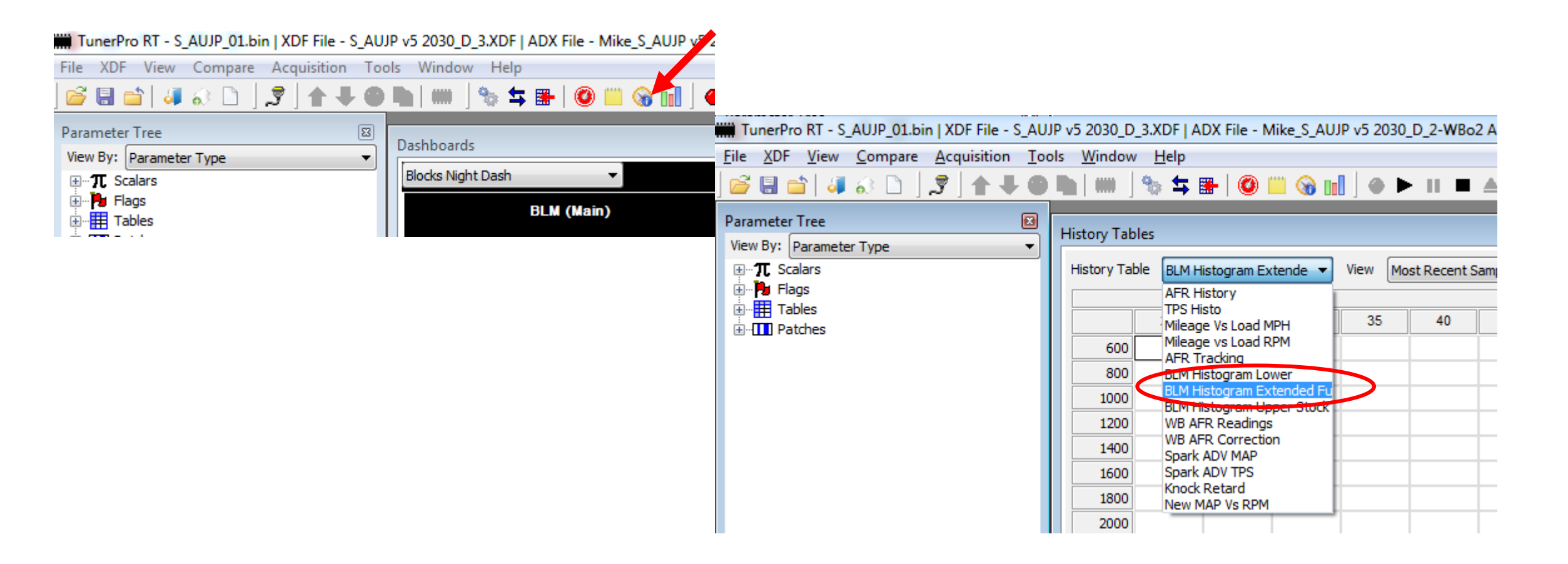

 As you drive, you'll notice the history table being filled out. <u>Once in</u> closed loop and up to full operating temperature, push the record button.

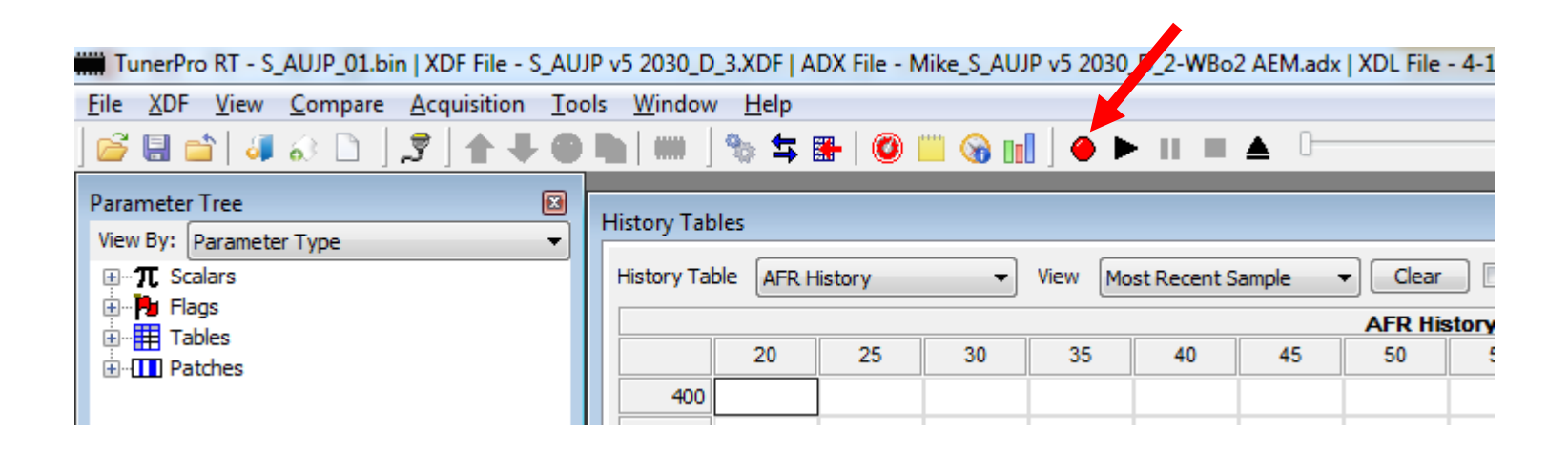

• As you drive, the yellow highlighted cell bounce around based on the VE cell you're in. The table will start to populate with the BLMs for each VE cell.

| History Table | s       |             |         |          |              |         |           |          |             |           |          |        |     |     |    |
|---------------|---------|-------------|---------|----------|--------------|---------|-----------|----------|-------------|-----------|----------|--------|-----|-----|----|
| History Table | BLM His | stogram Ext | tende 🔻 | View Mo: | st Recent Sa | ample 🔻 | Clear     | 📃 🔳 Grap | h           |           |          |        |     |     |    |
|               |         |             |         |          |              | BLM     | Histogram | Extended | d Full - MA | AP vs RPM | vs BLM ( | (Main) |     |     |    |
|               | 20      | 25          | 30      | 35       | 40           | 45      | 50        | 55       | 60          | 65        | 70       | 75     | 80  | 85  | 90 |
| 600           |         |             |         |          |              |         |           |          |             |           |          |        |     |     |    |
| 800           |         |             |         |          |              | 128     | 128       |          |             |           |          |        |     |     |    |
| 1000          |         |             |         | 128      | 128          | 128     | 128       | 128      |             |           |          |        |     |     |    |
| 1200          |         |             | 128     | 128      |              |         | 128       | 128      | 128         | 128       |          |        |     |     |    |
| 1400          |         | 124         | 128     |          | 128          |         | 128       | 128      | 128         |           | 128      |        |     |     |    |
| 1600          |         | 124         | 124     |          | 126          |         |           | 128      |             |           | 128      | 128    |     |     |    |
| 1800          | 124     | 124         | 126     | 126      | 126          | 126     | 126       | 126      | 128         | 128       | 128      | 128    |     |     |    |
| 2000          | 124     | 124         |         | 126      | 128          | 128     | 126       |          | 124         | 128       | 128      | 128    | 128 |     |    |
| 2200          | 126     | 126         | 122     | 122      | 122          | 128     | 124       |          | 124         | 124       | 128      |        | 128 |     |    |
| 2400          | 126     | 126         | 126     | 124      | 124          | 124     | 124       | 124      | 124         | 124       | 124      | 124    | 128 | 128 | 12 |
| 2600          | 126     | 126         |         | 124      | 124          | 122     | 124       | 124      | 124         | 124       | 124      | 128    | 128 | 128 | 12 |
| 2800          | 126     | 126         |         |          |              |         | 124       | 122      | 124         |           | 128      | 124    | 124 |     | 12 |
| 3000          | 126     |             |         |          |              |         | 124       | 124      | 124         | 124       | 124      | 128    | 128 | 128 |    |
| 3200          |         |             |         | 122      |              | 124     | 124       |          | 124         | 124       | 124      | 128    |     | 128 | 12 |
| 3400          |         |             |         |          |              |         |           |          |             |           |          | 124    | 128 | 128 |    |
| 3600          |         |             |         |          | 124          | 124     |           |          |             | 124       |          | 128    | 128 | 128 | 12 |
| 3800          |         |             |         |          | 124          |         |           | 124      |             |           | 124      |        | 128 | 128 |    |
| 4000          |         |             |         |          |              |         |           |          |             |           |          |        |     |     |    |
| 4200          |         |             |         |          |              |         |           |          |             |           |          |        |     |     |    |

• Other data will be requested as required, depending on what the data is showing.